## **BSA Registration Renewal – DRAFT**

2/15/2024

Parents and leaders can renew their registration online two months before the membership expires. Go to www.my.Scouting.org, click on MENU>my Applications. Click on RENEW.

OR My.Scouting displays a reminder notice in the upper right upon login when your registration is due to renew within two months. An email membership renewal notice is also sent with a link that can be used.

Click on the Notice icon to open the renewal page.

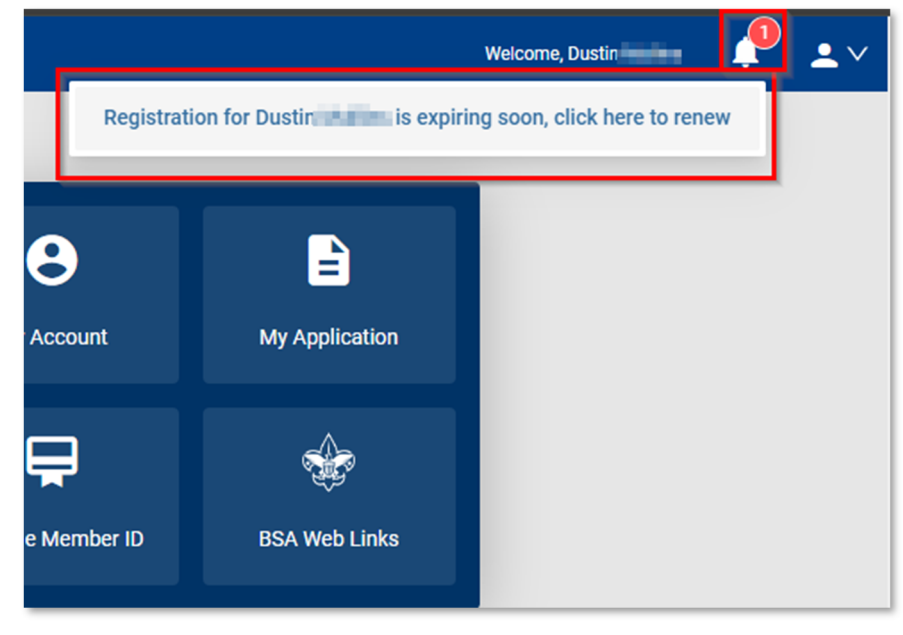

Review to ensure everything looks correct, then click on the "Go To Payment" button.

| 1<br>Member in                                                                    | formation                      | Peyment/Glackboot          |
|-----------------------------------------------------------------------------------|--------------------------------|----------------------------|
| Current Memberships                                                               |                                |                            |
| The following position(s) will be renewed, renew.<br>Troop 0399                   | Select Remove Positions or     | n those you do not want to |
| Youth Member<br>Current Expire Date: 03/31/2024<br>Future Expire Date: 03/31/2025 |                                | Primary Position 🥥         |
| Go back to My Renewals                                                            |                                | Go To Payment              |
| Copyri                                                                            | ght Boy Scouts of America 2024 |                            |

You will be prompted to sign and agree to the BSA Terms and Conditions, just like you did when you joined the BSA. (Please review before signing).

Click on "Go To Checkout Summary."

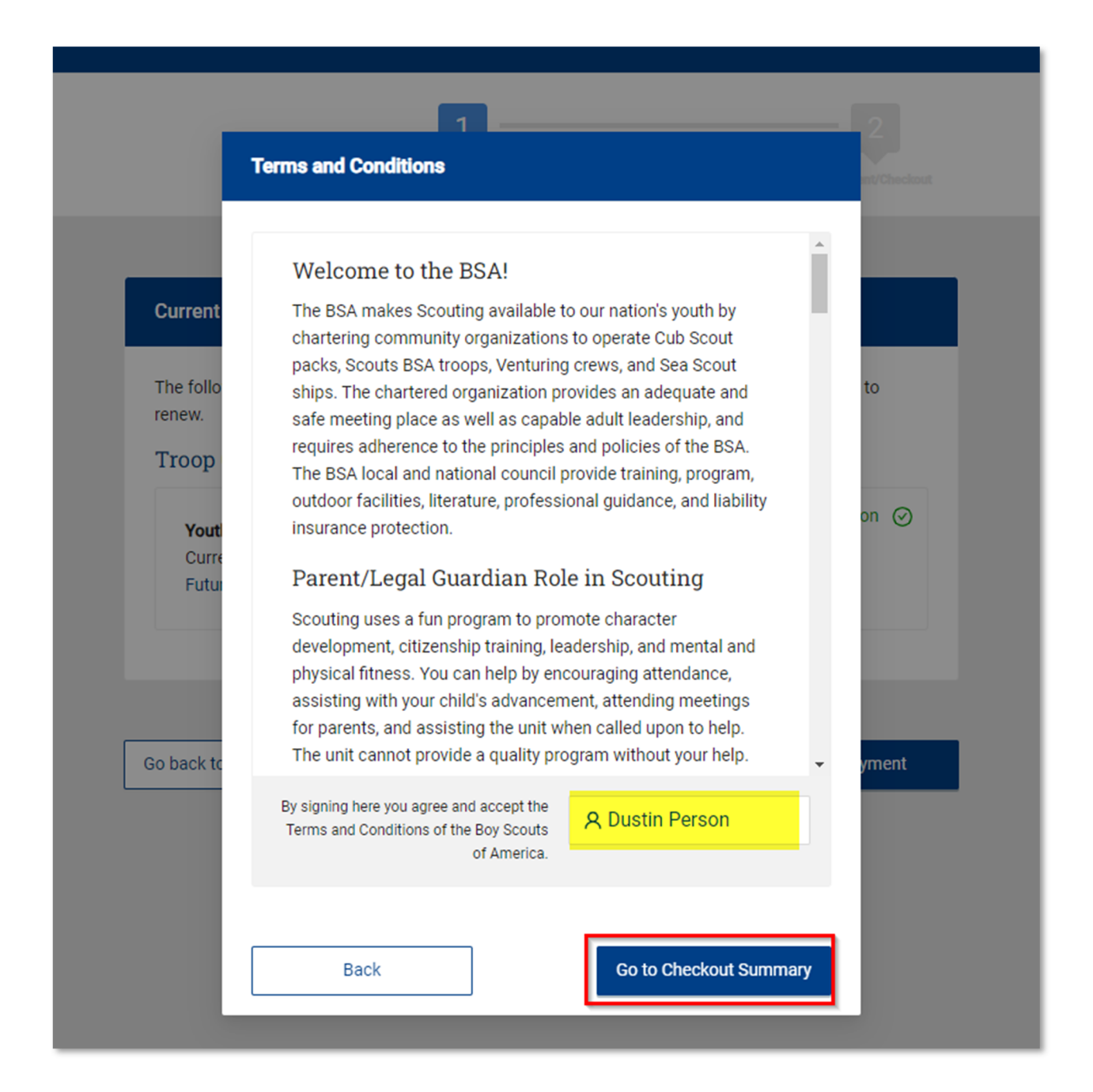

The checkout page shows the fees to pay and allows you to adjust the Scout Life Magazine Subscription.

NOTE: The default is to subscribe. You will need to "uncheck" the box if you do not wish to subscribe.

Proceed to enter your Credit Card information.

|         | Member In                                                              | formation    | Payment/Checkout |  |  |
|---------|------------------------------------------------------------------------|--------------|------------------|--|--|
| Summary |                                                                        |              |                  |  |  |
| 2       | BSA Youth Registration (Trad.)<br>Dustin<br>Valid until February 2025. |              | \$80.00          |  |  |
|         | Administrative Fee OLR                                                 |              | \$2.85           |  |  |
|         | Scout Life Magazine ⑦<br>Dustin multur<br>Valid until February 2025.   |              | \$15.00          |  |  |
| TOTAL   | AMOUNT DUE                                                             |              | \$97.85          |  |  |
|         |                                                                        |              |                  |  |  |
| Payme   | nt Details                                                             |              |                  |  |  |
|         | CARD INFORMATION                                                       |              |                  |  |  |
|         | Cardholder Name:                                                       | Sally Person |                  |  |  |

The payment process will default to the billing address record on file. Please check this. If the Credit Card has a different address, you can change it.

Click on "Place Order" and your membership is now renewed.

| * Expira                                                            | ation Date:                                                                                                    | 12/27                                                                                                    |                                                                                                    |
|---------------------------------------------------------------------|----------------------------------------------------------------------------------------------------|----------------------------------------------------------------------------------------------------|----------------------------------------------------------------------------------------------------|
| * CVV:                                                              |                                                                                                    | 411                                                                                                    |                                                                                                    |
| Annual Me<br>card for rer<br>additional<br>My.Scoutin<br>current me | mbership Registration: I u<br>newal in one year. This me<br>term unless you notify the<br>g.org. You will be remind<br>mbership and given an o | understand the BSA is an annual registration<br>embership application will automatically rer<br>e BSA via the opt-out option located in the<br>ed of your renewal beginning 60 days prior<br>pportunity to opt-out of your renewal at th | n and has tokenized my credit<br>new in 12-months for an<br>My Application tool in<br>to the expiration of your<br>at time too. |
| BILLIN                                                              | IG ADDRESS                                                                                                    | Same as save                                                                                                    | d address                                                                                                    |
| * Coun                                                              | try:                                                                                                    | USA                                                                                                    | $\vee$                                                                                                    |
| * Addr                                                              | ess Line 1:                                                                                                    | 1325 W Walnut Hill Ln.                                                                                                    |                                                                                                    |
| Addres                                                              | s Line 2:                                                                                                    |                                                                                                    |                                                                                                    |
| * City:                                                             |                                                                                                    | Washington                                                                                                    |                                                                                                    |
| * State,                                                            | /Region:                                                                                                    | DISTRICT OF COLUMBIA                                                                                                    | $\vee$                                                                                                    |
|                                                                     | ode:                                                                                                    | 20001                                                                                                    |                                                                                                    |
| * ZIP C                                                             |                                                                                                    |                                                                                                    |                                                                                                    |

Once the Credit Card process is completed, your receipt will show. Click on the "Complete Registration" Tab at the bottom and you will be directed back to your applications in My.Scouting.

|                                                                                  | Your Receipt                                                                      |                       |
|----------------------------------------------------------------------------------|-----------------------------------------------------------------------------------|-----------------------|
| pplication ID:                                                                   |                                                                                   |                       |
| ransaction Date:                                                                 | February 14, 2024                                                                 |                       |
| Init:                                                                            | Troop 0098 Saint Anthonys Catholic C                                              | hurch                 |
| Welcome to Boy Sco                                                               | uts of America!                                                                   |                       |
| We're excited you've de<br>organization listed abov                              | cided to build a Scouting adventure with<br>e.                                    | h the                 |
| Once your registration t<br>contact information, a r<br>Scouting.                | as been processed, you will receive an<br>nembership card, and additional details | email with<br>s about |
| Thank you again. You've<br>Scouting begin!                                       | e made a great choice! Let the fun and a                                          | adventure of          |
|                                                                                  |                                                                                   |                       |
| based on the                                                                     | District: Wa                                                                      | shington              |
| 1325 W Walnut Hil<br>Ln.<br>Washington,<br>DISTRICT OF<br>COLUMBIA, 20001<br>USA | I DC 11<br>Order ID: 13                                                           | 643                   |
|                                                                                  | BSA Youth Registration (Trad.)                                                    | \$ 80.00              |
|                                                                                  | Council Fee                                                                       | \$ 2.04               |
|                                                                                  | Scout Life Domestic Rates                                                         | \$ 15.00              |
|                                                                                  | Total Amount                                                                      | \$97.04               |
| USA                                                                              | Total Paid                                                                        | \$97.04               |
|                                                                                  | BSA Youth Registration (Trad.)                                                    | 5 80.00               |
|                                                                                  | Council Fee                                                                       | \$ 2.04               |
|                                                                                  | Scout Life Domestic Rates                                                         | \$ 15.00              |
|                                                                                  | Total Amount                                                                      | \$97.04               |
|                                                                                  | Total Paid                                                                        | \$97.04               |
|                                                                                  | Amount Due                                                                        | \$0.00                |
| YOUR TROOP                                                                       | ,                                                                                 | YOUR COUNCIL          |
| (and a loss                                                                      | National Capit                                                                    | tal Area Council      |
| Print Barrelot                                                                   | Complete                                                                          | Registration          |